# Guía de Inscripción de Individuos en EmployFlorida

Esta guía fue creada con el objetivo de mostrar al buscador de empleo las diferentes Pantallas y la información que Employflorida requiere para completar el proceso de inscripción. La información provista será usada para asistencia en la búsqueda de empleo y no será compartida para propósitos diferentes al mismo.

Esta guía ilustra las diferentes pantallas que el cliente encontrara durante el proceso de inscripción desplegadas en su orden.

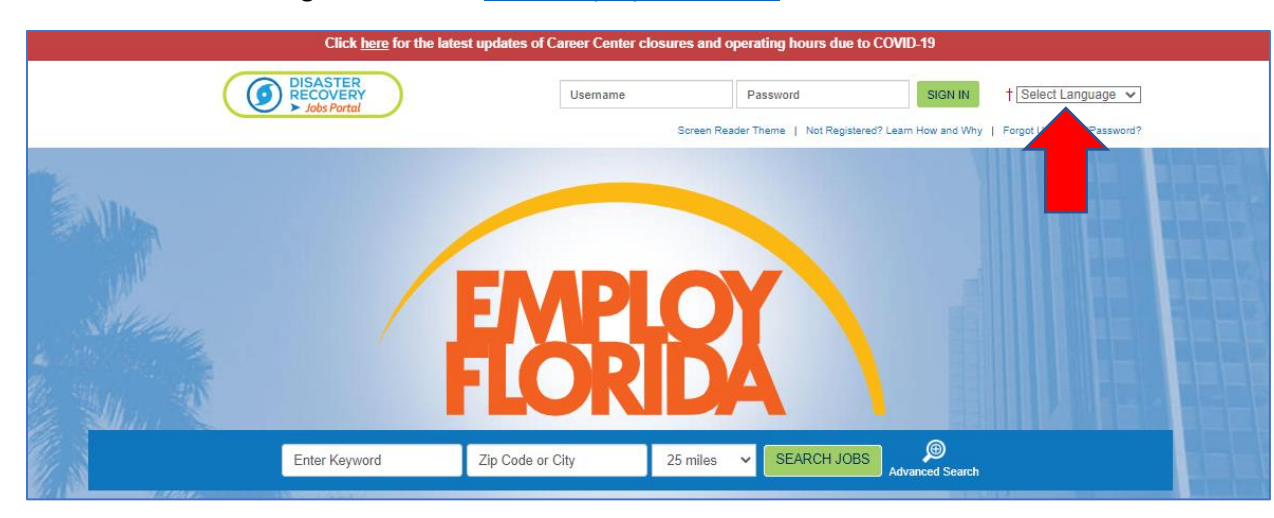

1. En la barra de navegación escriba: www.Employflorida.com

- 2. Al lado derecho de su pantalla, junto al botón de verde de Sign In, seleccione del menú "Select Language" la opción En Español
- Abajo de las casillas de Nombre de Usuario / Contraseña haga click en la opción "¿No Esta Registrado? Aprenda Cómo y Por Qué".

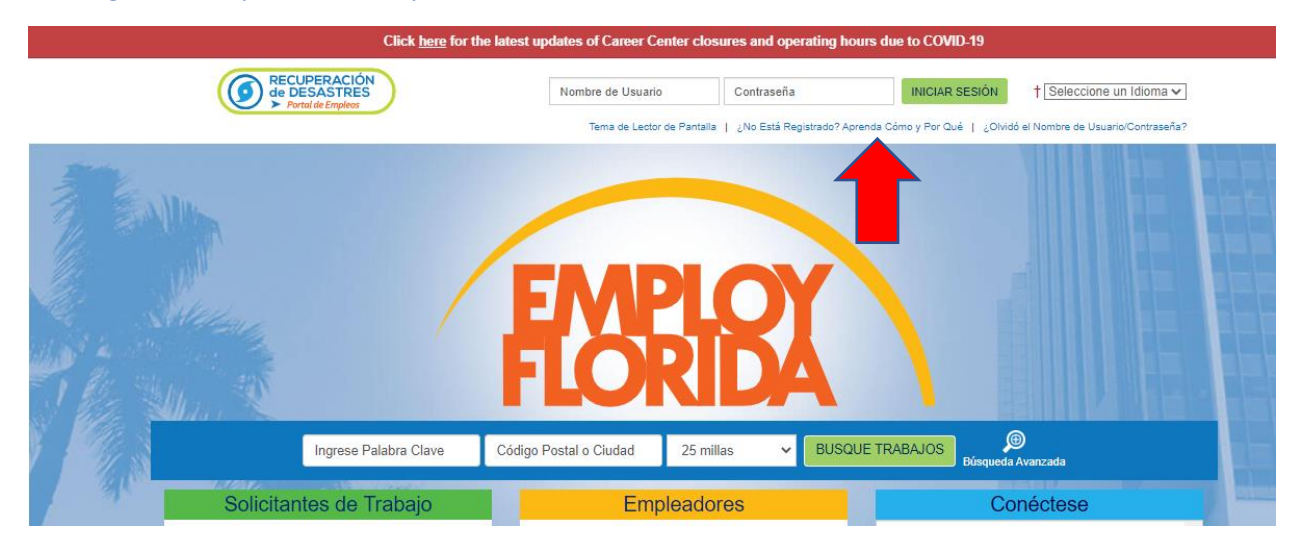

4. En la Opción 3 – Crear una Cuenta de Usuario, haga click en la opción "Individuo"

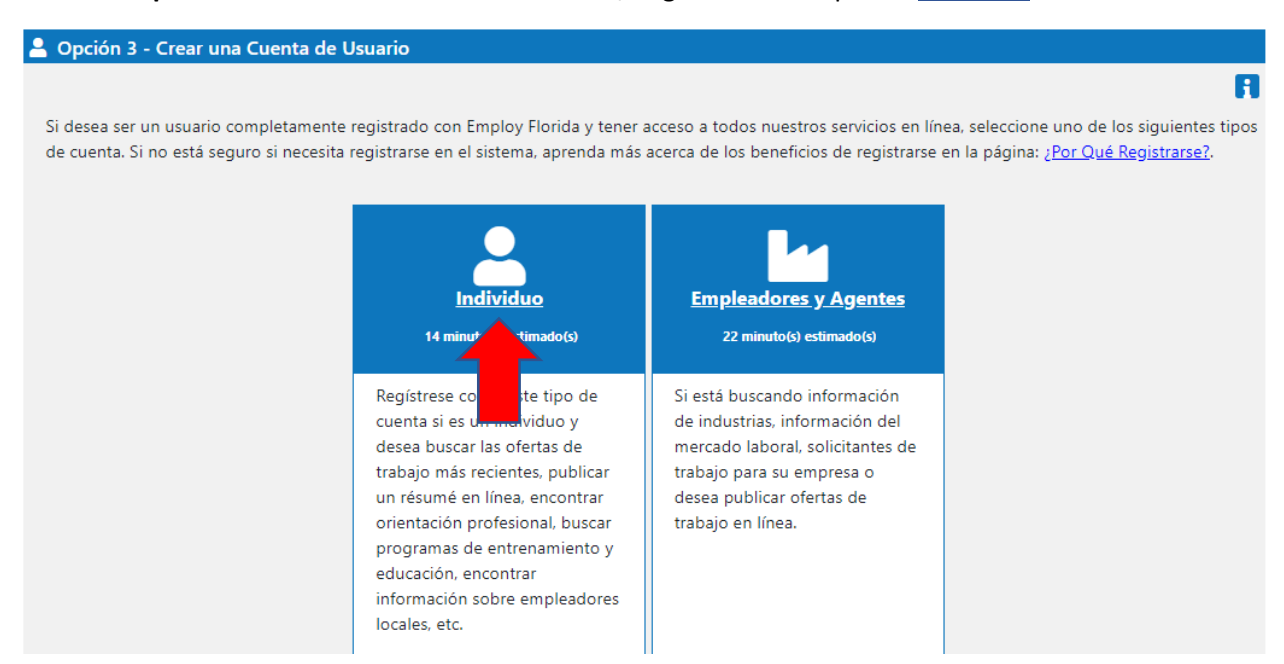

5. Marque en la casilla que indica "Yo he leído el acuerdo anterior y lo entiendo completamente" y haga Click en el botón "Estoy de Acuerdo".

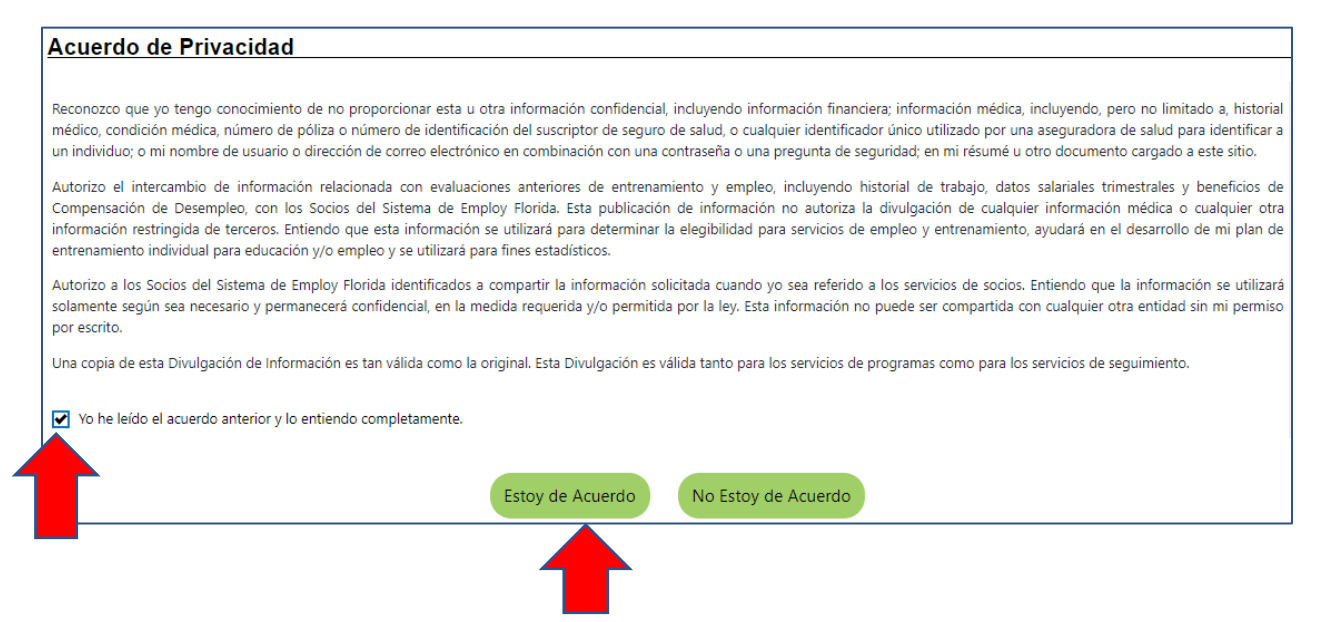

- 6. En la Sección Información de Ingresar al Sistema:
  - 6.1. Escriba el Nombre de Usuario que haya elegido. El nombre de Usuario debe ser de 3 a 20 caracteres y debe incluir letras, números y signos. Los signos permitidos son + @ . \_
  - 6.2. Escriba una Contraseña. El tamaño de la contraseña debe ser 8 a 20 caracteres: ésta debe incluir al menos una mayúscula, una minúscula, un número y un signo (# @ \$ % ^ . ! \* \_ +).
  - 6.3. Reingrese su Contraseña.
  - 6.4. Seleccione una Pregunta de Seguridad

6.5. Escriba la Respuesta de su Pregunta de Seguridad. Anote y guarde registros de su información para usarlo en el futuro.

| Información de Ingresar al Sistema        |                                                                                                    |
|-------------------------------------------|----------------------------------------------------------------------------------------------------|
| *Nombre de Usuario:                       | Ingrese Nombre de Usuario (3 - 20 caracteres, y debe incluir caracteres,<br>letras o números. Los caracteres permitidos son + @ +                                                                         |
| *Contraseña:                              | Ingrese Contraseña (8 - 20 caracteres, y<br>debe incluir al menos una letra mayúscula,<br>una letra minúscula, un número y un<br>carácter especial. Los caracteres<br>permitidos son # @ \$ % ^. ! *_ +). |
| *Confirmar Contraseña:                    |                                                                                                    |
| *Pregunta de Seguridad:                   | Ninguno Seleccionado 🗸                                                                                                    |
| *Respuesta a la<br>Pregunta de Seguridad: | No se permiten caracteres especiales.                                                                                                    |

- 7. En la Sección Número de Seguro Social:
  - 7.1. Ingrese su Número de Seguro Social (NSS) sin guiones o espacios
  - 7.2. Reingrese su Número de Seguro Social

| Número de Seguro Social                   |                                             |
|-------------------------------------------|---------------------------------------------|
| *Número de Seguro<br>Social (NSS):        | No ingrese guiones (por ejemplo, 999001111) |
| *Vuelva a ingresar el<br>Número de Seguro |                                             |
| Social:                                   |                                             |
|                                           |                                             |

- 8. En la Sección Información de la Ubicación Principal:
  - 8.1. Seleccione en el menú desplegable País la opción Estados Unidos. (Selección Predeterminada)
  - 8.2. Ingrese su Código Postal de 5 dígitos.
  - 8.3. Seleccione la respuesta si Usted está autorizado a trabajar en los Estados Unidos.

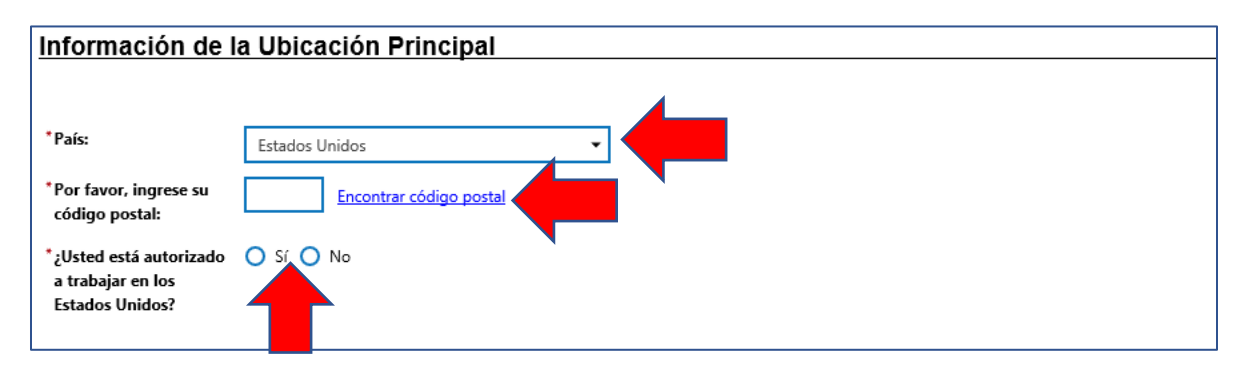

- 9. En la Sección Dirección de Correo Electrónico:
  - 9.1. Escriba su dirección de Correo Electrónico Principal
  - 9.2. Confirme su dirección de Correo Electrónico Principal
  - 9.3. Si posee una dirección de Correo Electrónico Secundario, ingréselo en el espacio designado y confirme el mismo.

| Dirección o                                                          | de Correo Electrónico                                                                                                    |
|----------------------------------------------------------------------|----------------------------------------------------------------------------------------------------|
| Correo<br>Electrónico<br>Principal:                                  | Crear Cuenta de Correo Electrónico                                                                                                    |
| Confirmar<br>Dirección de<br>Correo<br>Electrónico<br>Principal:     | Lea Nuestra Política de Seguridad de Correo Electrónico                                                                                                    |
| Correo<br>Electrónico<br>Secundario:                                 |                                                                                                    |
| Confirmar la<br>Dirección de<br>Correo<br>Electrónico<br>Secundaria: |                                                                                                    |
| Usted puede ser c<br>otros.                                          | ontactado con respecto a eventos y ofertas de empleo utilizando esta dirección de correo electrónico. Su dirección de correo electrónico no se compartirá con |

- 10. En la Sección Información Demográfica:
  - 10.1.Ingrese su Fecha de Nacimiento. (Mes/Dia/Año). Use el formato mm/dd/aaaa
  - 10.2.Edad sera calculada automáticamente.
  - 10.3.Seleccione la opción de Genero (Femenino, Masculino o No deseo responder opciones disponibles)
  - 10.4. Seleccione la respuesta para Servicio Selectivo (Si tiene dudas consulte el enlace de Sitio web del Servicio Selectivo)
  - 10.5.Seleccione la respuesta si Ha sido usted arrestado/convicto por un crimen. (Esta respuesta puede hacerle eligible a servicios y programas de apoyo adicionales.)
  - 10.6. Escriba el código desplegado en pantalla y luego Click en el botón Próximo.

| Información Demo                                      | gráfica                                                                                           |
|-------------------------------------------------------|---------------------------------------------------------------------------------------------------|
| *Fecha de Nacimiento:                                 | [] [0] (mm/dd/aaaa)                                                                               |
| Edad:                                                 |                                                                                                   |
| *Género:                                              | Femenino     Masculino     No deseo responder.                                                    |
| ¿Se ha registrado usted<br>con el Servicio Selectivo? | Ninguno Seleccionado 🔹                                                                            |
|                                                       | [ Sitio web del Servicio Selectivo ]                                                              |
| *¿Ha sido usted                                       |                                                                                                   |
| crimen?                                               |                                                                                                   |
|                                                       | (Por favor, Tome Nota: Usted puede ser elegible para servicios y programas de apoyo adicionales.) |
|                                                       |                                                                                                   |
|                                                       | El Campo de Abajo es Sensible a Mayúsculas y Minúsculas                                           |
|                                                       | Generar Nueva Imagen                                                                              |
|                                                       | Obtener Código de Audio                                                                           |
|                                                       | Ingrese el código de la imagen                                                                    |
|                                                       | Próximo >>                                                                                        |

#### 11. En la Sección Nombre

- 11.1.Ingrese su Primer Nombre
- 11.2. Ingrese la Inicial del Segundo Nombre
- 11.3. Ingrese su Apellido y presione el botón Próximo para continuar

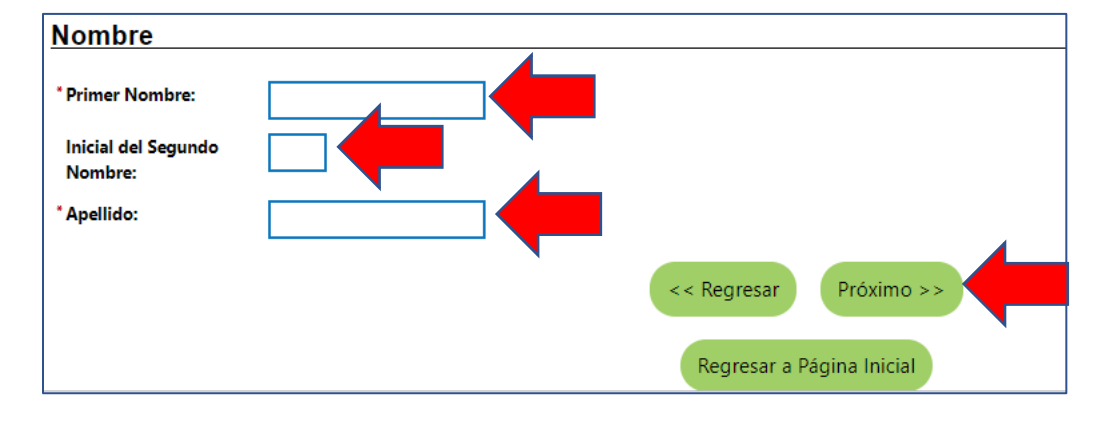

## 12. En la Sección Dirección Residencial

- 12.1.Ingrese su Dirección (Número de casa, calle, numero de apartamento; si necesita espacio adicional favor usar Dirección línea 2)
- 12.2. Ingrese Código Postal (automáticamente registrado)
- 12.3.Ingrese Ciudad (automáticamente registrado)
- 12.4.Ingrese Estado (automáticamente registrado)
- 12.5.Ingrese País (automáticamente registrado)

| Dirección Resi       | dencial                            |
|----------------------|------------------------------------|
| Aquí es donde vive.  |                                    |
| * Dirección Línea 1: |                                    |
| Dirección Línea 2:   |                                    |
|                      | Apt #, Lote #, Edificio #, Suite # |
| * Código Postal:     | 33325 Encontrar Código Postal      |
| *Ciudad:             | Fort Lauderdale                    |
| * Estado:            | Florida                            |
| * País:              | Estados Unidos 🗸                   |

## 13. En la Sección Dirección Postal

- 13.1.Haga Click en Utilizar la dirección residencial para usar la dirección provista anteriormente para recibir correspondencia.
- 13.2. Si desea recibir su correspondencia en una dirección diferente, ingrese la dirección en los espacios designados.
- 13.3. Haga Click en Próximo para continuar

| Dirección Postal           |                                    |  |
|----------------------------|------------------------------------|--|
| Aquí es donde recibe su co | orreo.<br>Isidencial               |  |
| * Dirección Línea 1:       |                                    |  |
| Dirección Línea 2:         |                                    |  |
|                            | Apt #, Lote #, Edificio #, Suite # |  |
| * Código Postal:           | 33325                              |  |
| *Ciudad:                   | Fort Lauderdale                    |  |
| * Estado:                  | Florida 👻                          |  |
| * País:                    | Estados Unidos 🗸                   |  |
|                            | << Regresar Próximo >>             |  |
|                            | Regresar a Página Inicial          |  |

# 14. En la Sección Números de Teléfono

- 14.1.Ingrese su Teléfono Principal
- 14.2. Seleccione que Tipo de Teléfono Principal del menú desplegable
- 14.3. Ingrese su Teléfono Alternativo, si lo posee
- 14.4.Seleccione que Tipo de Teléfono Alternativo del menú desplegable
- 14.5. Ingrese Numero de Teléfono Celular para Mensajes de texto.
- 14.6.Ingrese su número de Fax, si lo posee.
- 14.7.Haga click en botón de Próximo

| Números de Tele                                        | éfono                  |
|--------------------------------------------------------|------------------------|
|                                                        |                        |
| * Teléfono Principal:                                  |                        |
| * Tipo de Teléfono<br>Principal:                       | Ninguno Seleccionado 👻 |
| Teléfono Alternativo:                                  |                        |
| Tipo de Teléfono<br>Alternativo:                       | Ninguno Seleccionado 🗸 |
| Número de Teléfono<br>Celular de Mensajes de<br>Texto: |                        |
| Fax:                                                   |                        |
|                                                        | << Regresar Próximo >> |

15. En la Sección **Método de Notificación Preferido**, seleccione un método en el que prefiera recibir sus notificaciones en el menú desplegable.

| Método de Notificación Preferido        |                      |   |  |
|-----------------------------------------|----------------------|---|--|
|                                         |                      |   |  |
|                                         |                      |   |  |
| * Por favor, seleccione un método en el | Ninguno Seleccionado | - |  |
| que prenera recisir sus notificaciones. |                      |   |  |

- 16. En la Sección Acceso al Sitio:
  - 16.1.Seleccione del menú desplegable Desde donde está usted obteniendo acceso a este sitio web
  - 16.2. Seleccione del menú desplegable "Como se enteró de este web"
  - 16.3. Haga Click en el botón de Próximo para continuar

| Acceso al Sitio                    |                         |
|------------------------------------|-------------------------|
|                                    |                         |
|                                    |                         |
| ¿Desde dónde está usted            | Ninguno Seleccionado 👻  |
| web?                               |                         |
| ¿Cómo se enteró de este sitio web? | Ninguno Seleccionado    |
| -                                  |                         |
|                                    |                         |
|                                    | << Regresari Proximo >> |

- 17. En la Sección de Ciudadanía, seleccione la respuesta que aplica a su estado de ciudadanía.
  - 17.1.Si usted es Ciudadano de los Estados Unidos/Naturalizado, seleccione esta opción y continúe a la siguiente sección.
  - 17.2.Si usted es Residente Permanente o Extranjero Admitido Legalmente/Refugiado, seleccione la respuesta e ingrese su Número de Extranjero/USCIS y la Fecha de Vencimiento de (Registro de Extranjero) USCIS en los espacios designados.

| Ciudadanía    |                        |
|---------------|------------------------|
| * Ciudadanía: | Ninguno Seleccionado - |

18. En la Sección Discapacidad

18.1.Seleccione si Usted desea revelar una discapacidad

18.2. Haga Click en Próximo para continuar

| Discapacidad                                                                                    |                                                                                                    |
|-------------------------------------------------------------------------------------------------|----------------------------------------------------------------------------------------------------|
|                                                                                                 | A                                                                                                    |
| El proporcionar esta informac<br>mantendrá confidencial segúr<br>la elegibilidad. Tenga en cuen | ión es opcional y negarse a proporcionar información sobre discapacidad no le someterá a ningún tratamiento adverso. La información sobre su estatus de discapacidad se<br>I lo dispuesto por la ley y se utilizará solo de conformidad con la ley. Por favor, tenga en cuenta que para algunos programas, la información es necesaria para determinar<br>ta también que puede ser elegible para servicios y programas de apoyo adicionales si tiene una discapacidad. |
| *¿Desea revelar una<br>discapacidad?                                                            | <ul> <li>Sí, tengo una discapacidad que deseo revelar.</li> <li>No, yo no tengo una discapacidad.</li> <li>Yo no deseo responder.</li> </ul>                                                                                                    |
|                                                                                                 | << Regresar Próximo >>                                                                                                    |

## 19. En la Sección Información de Educación

- 19.1.Seleccione su Nivel Mas Alto de Educación Alcanzado desde el menú desplegable
- 19.2. Seleccione si usted está asistiendo a la escuela desde el menú desplegable
- 19.3. Haga Click en Próximo para continuar

| Información de Educació                        | n                                                                                                    |
|------------------------------------------------|----------------------------------------------------------------------------------------------------|
| * Su Nivel Más Alto de Educación<br>Alcanzado: | Ninguno Seleccionado                                                                                                    |
|                                                | Si unted tiene un Diploma de Escuela Secundaria o Diploma de Escuela<br>Secundaria, por favor, suleccione el valor apropiado de Diploma de Escuela Secundaria o<br>Diploma de Equivalencia de Escuela Secundaria |
| *;Está usted asistiendo a la escuela?          | Ninguno Soloccionado                                                                                                    |
|                                                | << Regresar Próximo >>                                                                                                    |

#### 20. En la Sección Información de Empleo

- 20.1. Seleccione su Estatus de Empleo Actual del menú desplegable.
- 20.2. Seleccione Tipo de Negocio en el que trabajo del menú desplegable.
- 20.3. Seleccione su Estatus de Elegibilidad de Desempleo del menú desplegable
- 20.4. Si su estatus es de Reclamante seleccione su Referido de Seguro de Desempleo por Status e indique si ha quedado exento de la búsqueda de trabajo.
- 20.5. Indique si está buscando trabajo actualmente.
- 20.6. Indique si ha sido afectado por la pandemia de COVID-19
- 20.7. Indique si tiene una licencia o certificación relacionada.
- 20.8. Seleccione si se ha reubicado recientemente debido a un desastre mayor reciente del menú desplegable.
- 20.9. Indique si en los últimos 12 meses recibió un aviso de terminación o despido o recibió documentación de que esta separado del servicio militar.

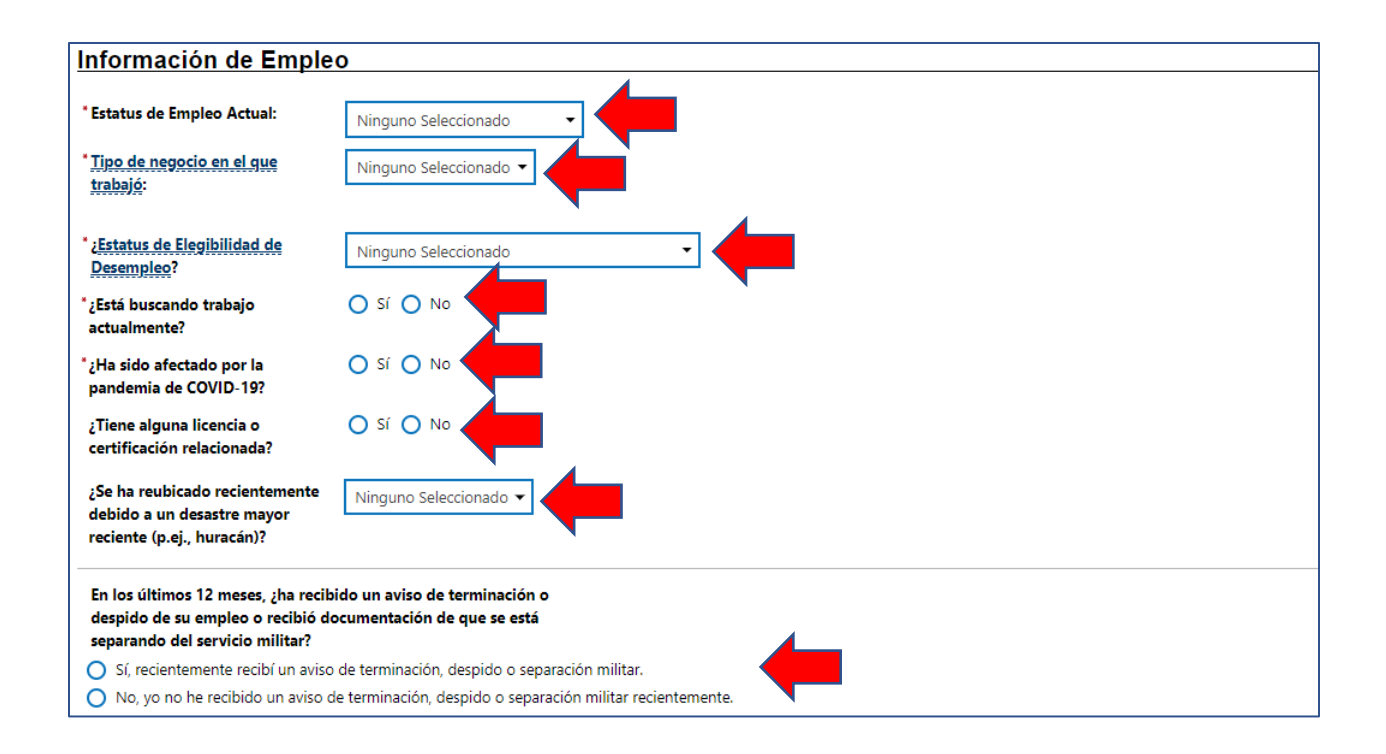

## 21. En la Sección Información de Trabajador Agrícola:

- 21.1. Indique si usted ha trabajado como un trabajador Agrícola en los últimos 12 meses
- 21.2. Si respondió que ha trabajado como trabajador agrícola, indique si ha estado empleado en los últimos 12 meses en Trabajos agrícolas de carácter estacional o temporal.
- 21.3. Si indicó que trabajo estacional o temporal, indique si ha viajado al sitio de trabajo y no puede regresar razonablemente a su residencia permanente durante el mismo día
- 21.4. Indique si usted es un estudiante a tiempo completo
- 21.5. Si indicó que es un estudiante a tiempo completo, indique si está viajando con su familia.
- 21.6. Indique si está viajando con un grupo organizado
- 21.7. Haga Click en Próximo para continuar

| Información de Trabajador Agrícola                                        |                                                                                                    |
|---------------------------------------------------------------------------|----------------------------------------------------------------------------------------------------|
| Las siguientes preguntas no se refi<br>de sus parientes cercanos.         | ieren al trabajo realizado en una granja familiar, rancho, operación de apicultura, de procesamiento de alimentos o de manufactura de alimentos propiedad o |
| *¿Ha trabajado como un<br>trabajador agrícola en los<br>últimos 12 meses? |                                                                                                    |
|                                                                           | << Regresar Próximo >>                                                                                                    |

22. En la Sección Título de Trabajo escriba Cuál es su título de trabajo deseado.

| Título de Trabajo                                                                                                    |                                                                                                    |  |
|----------------------------------------------------------------------------------------------------|----------------------------------------------------------------------------------------------------|--|
| Por favor, ingrese un título de trabajo abajo. A medida que ingresa el título del trabajo, puede ver una lista de títulos de trabajos comunes similares a los que está ingresando.<br>en la lista, selecciónelo. |                                                                                                    |  |
| *¿Cuál es su título de trabajo<br>deseado?                                                                                                    |                                                                                                    |  |
|                                                                                                    | Los títulos de su trabajo y ocupación deseados se pueden cambiar en cualquier momento después de registrarse. |  |

## 23. En la Sección Ocupación del Trabajo:

- 23.1. Seleccione su Ocupación Sugerida en el menú desplegable
- 23.2. Si su ocupación no está listada, seleccione Buscar una ocupación y escriba la palabra clave para encontrarla.
- 23.3. Una vez su ocupación ha sido seleccionada, haga click en el botón de Próximo.

| Ocupación del Trabajo                                                                                                    |                                             |
|----------------------------------------------------------------------------------------------------|---------------------------------------------|
|                                                                                                    |                                             |
|                                                                                                    |                                             |
| Por favor, seleccione la ocupación que mejor coincida con su título de trabajo. Usted puede seleccionar de la lista desplegable de Ocupacio | nes Sugeridas, la cual se llena basado en e |
| antenor, o puede buscar una ocupación utilizando el enlace de buscar.                                                                       |                                             |
| Ocupaciones Sugeridas:                                                                                                    |                                             |
| Ninguno Seleccionado 👻                                                                                                    |                                             |
| [ Buscar una ocupación ]                                                                                                    |                                             |
| *Título de Ocupación:                                                                                                    |                                             |
|                                                                                                    |                                             |
| Código de Ocupación:                                                                                                    |                                             |
| << Regresar Próximo >>                                                                                                    |                                             |

#### 24. En la Sección de Origen Étnico

- 24.1. Indique si es usted de herencia haitiana
- 24.2. Indique si es usted de origen hispano o latino
- 24.3. Seleccione su Raza de la lista.

| Origen Étnico                                             |                                                                                                    |
|-----------------------------------------------------------|----------------------------------------------------------------------------------------------------|
| ¿Es usted de herencia<br>haitiana?                        | O Sí O No O No deseo responder.                                                                                                    |
| * ¿Es usted de origen hispano o<br>latino?                | O Sí O No O No deseo responder.                                                                                                    |
| * Raza - Por favor, marque<br>todas las que correspondan: | <ul> <li>African American/Black</li> <li>American Indian/Alaskan Native</li> <li>Asian</li> <li>Hawaiian/Other Pacific Islander</li> <li>White</li> <li>I do not wish to answer.</li> </ul> |

- 25. En la Sección de Idioma
  - 25.1. Indique si usted tiene dominio limitado para hablar, escribir, leer o entender inglés.
  - 25.2. Haga Click en el botón de próximo

| Idioma                                                                                                    |                        |
|----------------------------------------------------------------------------------------------------|------------------------|
| ¿Tiene usted dominio<br>limitado para hablar, escribir,<br>leer o entender inglés?<br>o<br>¿Tiene dificultades para<br>hablar, escribir, leer o<br>entender inglés? |                        |
|                                                                                                    | << Regresar Próximo >> |

#### 26. En la Sección de Servicio Militar

- 26.1. Indique si usted está actualmente en las fuerzas armadas, es un veterano o cónyuge de un veterano
- 26.2. Indique si usted es un cuidador que es cónyuge o miembro de familia de un miembro de las fuerzas armadas que está herido, enfermo o lesionado y recibiendo tratamiento en una instalación militar o unidad de transición de combatientes.
- 26.3. Indique si usted es un miembro de las fuerzas armadas que está herido, enfermo o lesionado y recibiendo tratamiento en una instalación militar o unidad de transición de combatientes.
- 26.4. Indique si usted es cónyuge/dependiente de alguien en el servicio militar activo, Guardia Nacional o Reserva que está actualmente activada.
- 26.5. Indique si usted es miembro actual de la Guardia Nacional de Florida.
- 26.6. Haga Click en Terminar si completó la Sección de Servicio Militar.

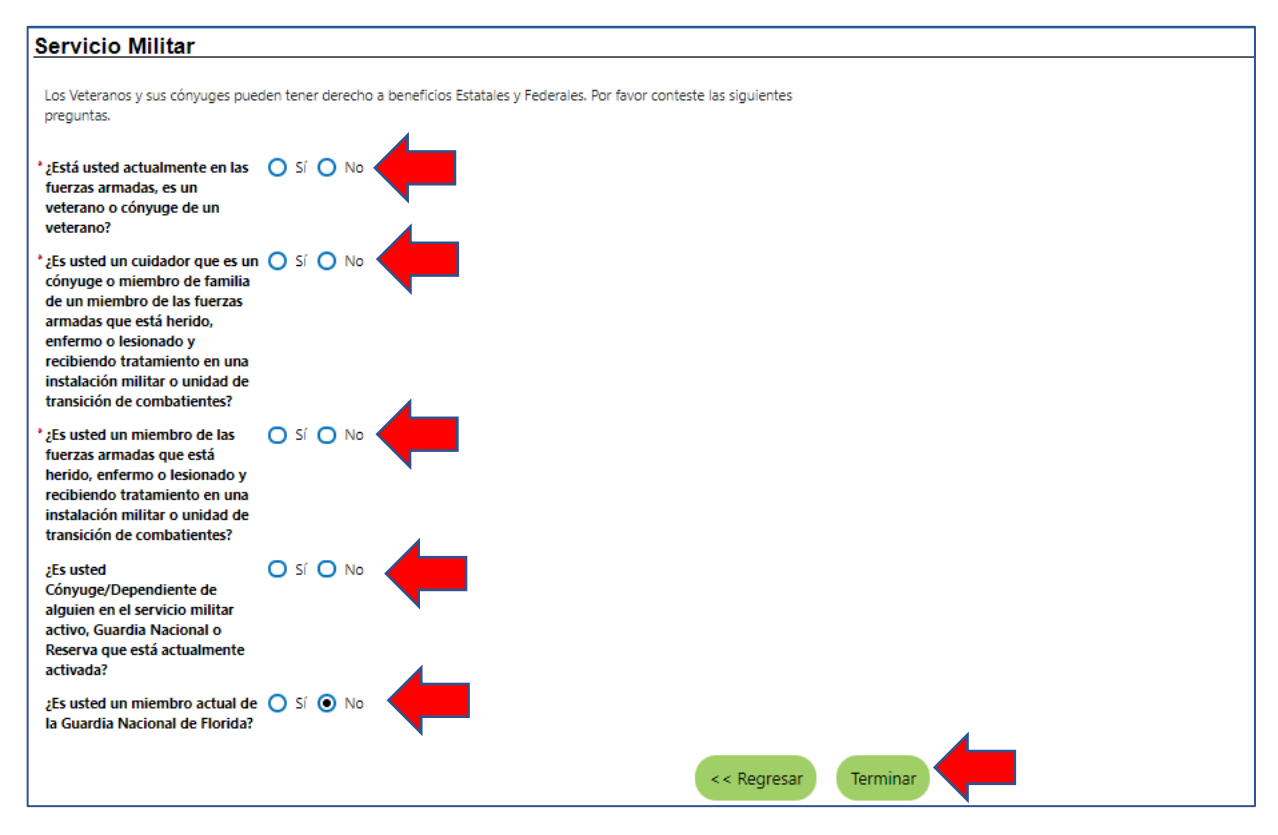

27. Preguntas Adicionales para Veteranos

- 27.1. Indique si usted está a dentro de 24 meses de retiro o 12 meses de baja del servicio militar (Miembro del Servicio en Transición)
- 27.2. Indique si usted ha estado en servicio activo en las fuerzas armadas y fue separado dese servicio en condiciones otras que no fueran deshonrosas
- 27.3. Indique si usted es cónyuge de un veterano que tiene discapacidad total relacionada al servicio militar, Desaparecido en Combate, capturado en cumplimiento de su deber por fuerza hostil, es un Prisionero de Guerra o que murió de una discapacidad relacionada al servicio militar.
- 27.4. Indique si usted está o ha servido en la Guardia Nacional o Unidad de Reserva que fué llamada o se encuentra en Servicio Activo debido a conflictos armados y/o crisis relacionada con la seguridad nacional (Activación de Titulo 10)
- 27.5. Haga Click en Terminar si completo la Sección de Servicio Militar.

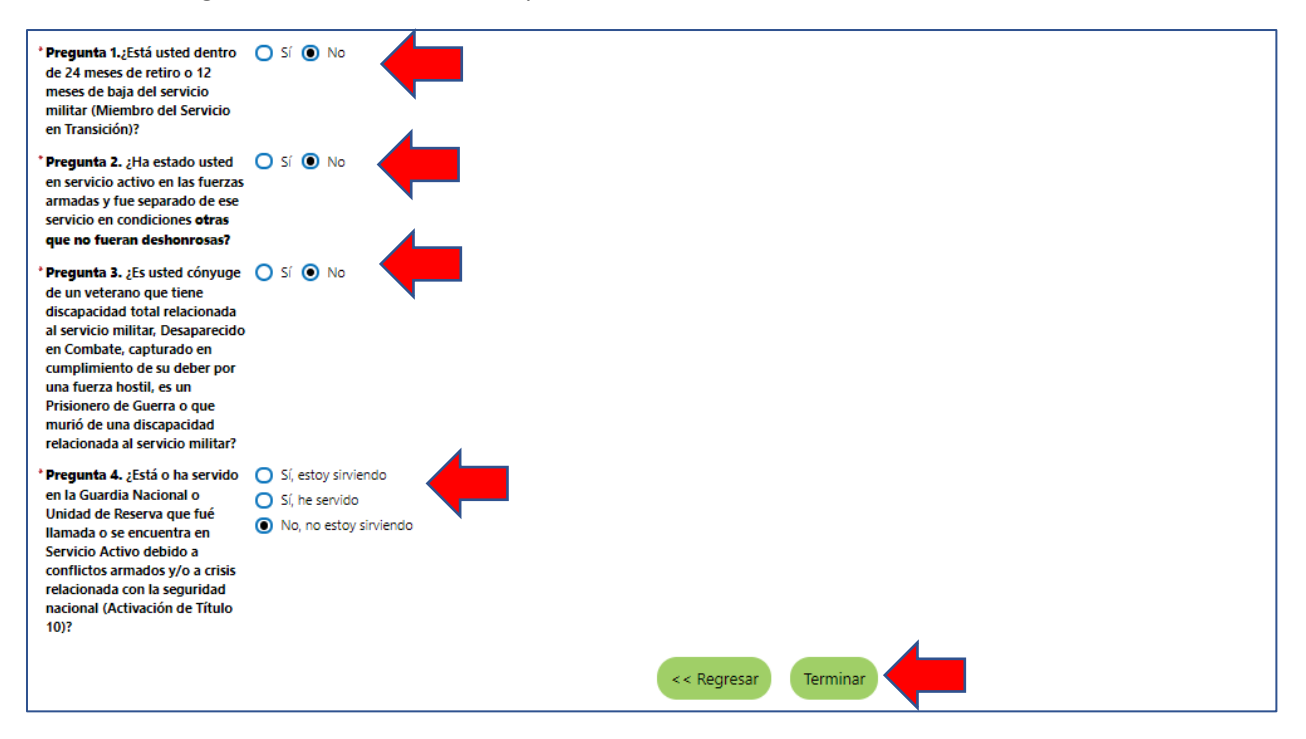

#### 28. En la Sección Información de Veteranos

- 28.1. Si usted es veterano indique si usted sirvió más de 1 turno de servicio.
- 28.2. Provea su Fecha de Inicio del Servicio Militar.
- 28.3. Provea su Fecha Final del Servicio Militar.
- 28.4. Si usted sirvió más de un turno de servicio provea las diferentes fechas de servicio.
- 28.5. Indique si usted sirvió en la Republica de Vietnam en algún momento durante el 28/02/1961 y el 07/05/1975.
- 28.6. Seleccione su Rama del Servicio del menú desplegable.
- 28.7. Seleccione su Carácter de Servicio Recibido más reciente en el menú desplegable
- 28.8. Seleccione su Código de Especialidad Militar en el menú desplegable.
- 28.9. Indique si Recibió una insignia de campaña militar

| Información de Veteranos                                                                                                    |                                 |  |
|----------------------------------------------------------------------------------------------------|---------------------------------|--|
| Por favor, ingrese su información abajo sobre su servicio militar y entonces siga en la parte inferior de la página y haga clic en el botón de Terminar. |                                 |  |
| ¿Sirvió más de 1 turno de<br>servicio?                                                                                                    |                                 |  |
| Fecha de Inicio del Servicio<br>Militar:                                                                                                    | (mm/dd/aaaa) 📷                  |  |
| Fecha Final del Servicio<br>Militar:                                                                                                    | (mm/dd/aaaa) 📧                  |  |
| *¿Sirvió en la República de<br>Vietnam en algún<br>momento durante el<br>28/2/1961 y el<br>07/05/1975?:                                                  |                                 |  |
| Rama del Servicio:                                                                                                    | Ninguno Seleccionado -          |  |
| Carácter de Servicio<br>Recibido Más Reciente:                                                                                                    | Ninguno Seleccionado            |  |
| Código de Especialidad<br>Militar :                                                                                                    | Elija el Código de Especialidad |  |
| Recibió una Insignia de<br>Campaña Militar:                                                                                                    |                                 |  |
| [Sitio Web de Veteranos de Combate]                                                                                                    |                                 |  |

# 29. Sección Información de Veteranos parte 2

- 29.1. Indique si está activo en la reserva militar
- 29.2. Seleccione si usted es un Veterano Discapacitado en el menú desplegable
- 29.3. Seleccione su Porcentaje de Discapacidad
- 29.4. Indique si es Veterano sin Hogar.
- 29.5. Indique si fue referido por Rehabilitación Vocacional de Veteranos (Capitulo 31)
- 29.6. Indique si usted está actualmente encarcelado o ha sido liberado de la cárcel
- 29.7. Indique si dentro de los últimos 12 meses ha estado usted desempleado por 27 semanas o más
- 29.8. Indique si cumple con la designación de Veterano de la Era de Vietnam.
- 29.9. Indique si es Veterano Recientemente Separado (dentro de 3 años)

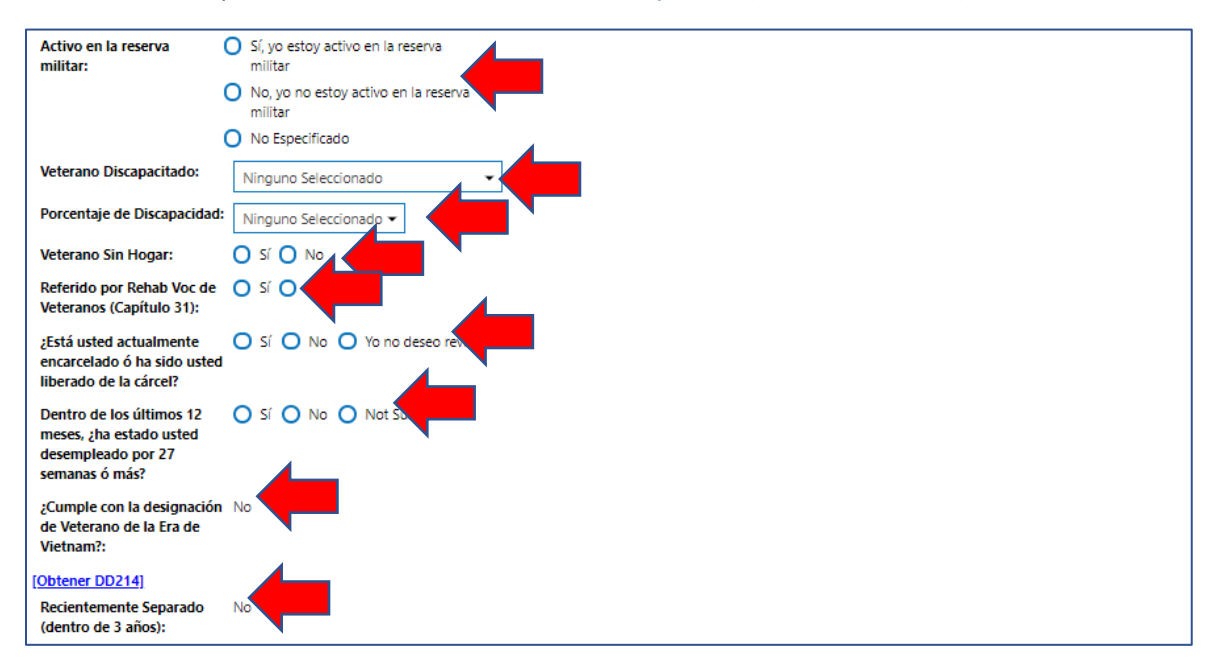

#### 30. Sección Información de Veteranos parte 3

- **30.1.** Indique si ha asistido a un Taller del Programa de Ayuda con la transición (TAP, por sus siglas en inglés) en los últimos tres años.
- 30.2. Haga Click en el botón de Terminar.

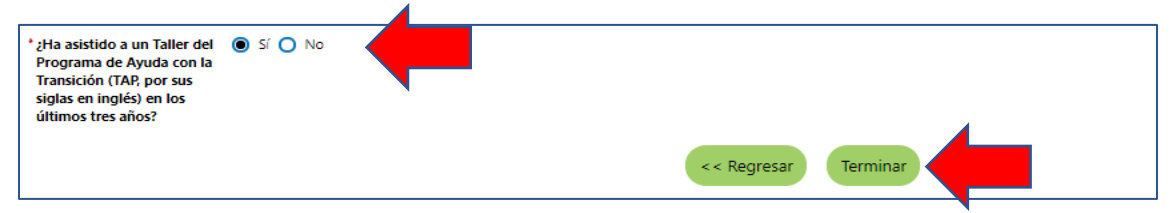

#### 31. En Sección Asistencia Pública

- 31.1. Indique si ha recibido su hogar pagos de Asistencia Temporal para Familias Necesitadas (TANF por sus siglas en inglés)
- **31.2.** Indique si ha sido usted determinado como elegible para o ha recibido Ayuda de Programas de Asistencia Suplementaria (SNAP antes conocido como cupones de alimentos)
- 31.3. Indique si ha recibido Pagos de Asistencia General
- 31.4. Indique si ha recibido Pagos de Asistencia de Dinero para Refugiados
- **31.5.** Indique si ha sido mantenido a través del Sistema de Cuidado de Crianza Temporal del Estado
- 31.6. (Opcional) Indique si no desea ofrecer información del hogar
- 31.7. Provea Número de Individuos que viven en el hogar.
- 31.8. Provea Total de ingresos obtenidos dentro de los últimos 6 meses
- 31.9. Haga Click en el botón de Finalizar

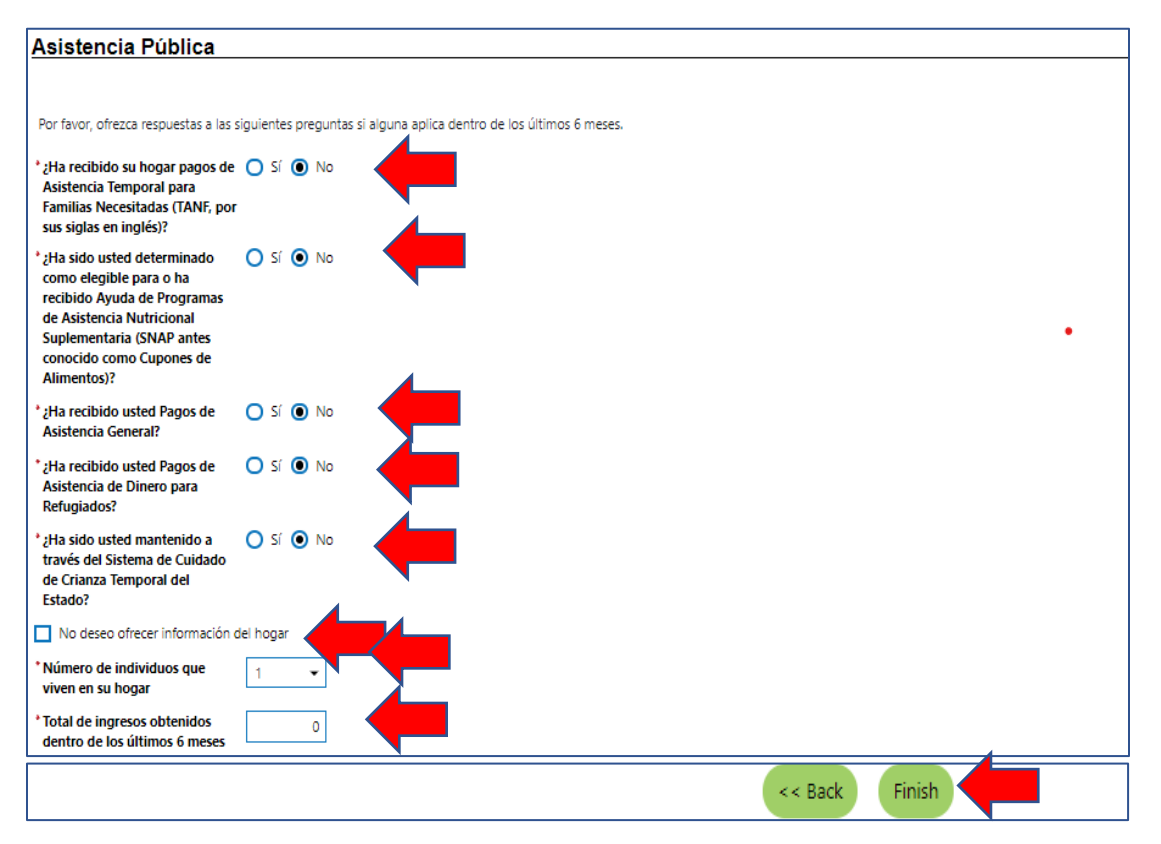